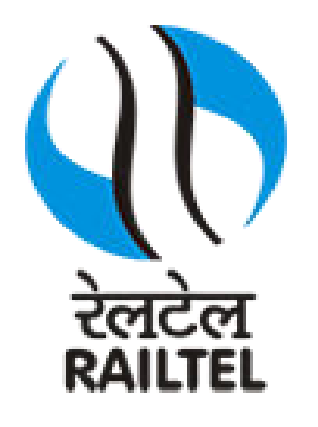

# e-Payment

### **Work Flow- e-Payment**

| HOME ABOUT US                                                                                                    | WRITE TO US                                                                                                    | ACTS ESI SCHE                                                                                                    | IES RECRUITMENT                                                                                                    | TENDERS                                                               |                                                                                                    |
|----------------------------------------------------------------------------------------------------|----------------------------------------------------------------------------------------------------|----------------------------------------------------------------------------------------------------|----------------------------------------------------------------------------------------------------|-----------------------------------------------------------------------|----------------------------------------------------------------------------------------------------|
|                                                                                                    |                                                                                                    |                                                                                                    |                                                                                                    |                                                                       | Click Here To Login<br>Instructions to Deploy<br>Security Certificate                                                 |
|                                                                                                    |                                                                                                    | Section and the section of the section of the secti |                                                                                                    |                                                                       | Corner IT related insure planes front to                                                                              |
| About ESIC<br>imployees' state insurance Corporation<br>opulation and immediate dependent<br>rom day one of insurable employme<br>ickness, temporary or permanent d      | ion of India, is a multidimen<br>or family coverad under the<br>nt, the insured persons are<br>sablement etc. resulting in I                    | sional social system tailored t<br>scheme. Besides full medica<br>also entitled to a variety of ca<br>ass of earning capacity, the co                                                                                                    | o provide socio-economic protect<br>I care for self and dependents, thi<br>se benefits in times of physical dis<br>nfinement in respect                   | ion to worker<br>at is admissible<br>tress due to<br><u>know more</u> | If you have any queries, please send to the<br>below mentioned E-mail id                                              |
| bout ESIC<br>mployees' state Insurance Corporal<br>pulation and immediate dependent<br>im day one of insurable employme<br>tkness, temporary or permanent d<br>SIC Links | ion of India, is a multidimen<br>or family covered under the<br>int, the insured persons are<br>sablement etc. resulting in the<br>Publications | sional social system tailored t<br>scheme. Besides full medica<br>also entitled to a variety of ca<br>ass of earning capacity, the co                                                                                                    | o provide socio-economic protect<br>I care for self and dependents, thi<br>se benefits in times of physical dis<br>nfinement in respect.<br>Related Links | ion to worker<br>at is admissible<br>tress due to<br><u>know more</u> | IT Care@esic.in If you have any queries, please send to the below mentioned E-mail id esic-bors@esic.in News & Events |

| ESIC<br>Employees' State Insu | rance Corporation |                                                           | Insurance                                                    |
|-------------------------------|-------------------|-----------------------------------------------------------|--------------------------------------------------------------|
| e-Challan Payment             |                   |                                                           | Required Fields                                              |
| Employer Code •               |                   | 11000438420<br>ae49e                                      | 000204                                                       |
| Captcha:                      | Search Cancel     | 2009, ESIC, India, All Rights Reserved, Best viewed in 10 | 768 pixels, Designed and Developed by Wipro LTD.IP Address : |
|                               | -                 | Enter th                                                  | a 'Cantcha'                                                  |

Click on 'Search' to proceed to challans

Line une Capicha

Submitting the monthly contribution through online paymentmode

| ESIC<br>Employe                                                   | ees' State Insu  | rance Corporation                                                               | Insurance                                                                                                    |
|-------------------------------------------------------------------|------------------|---------------------------------------------------------------------------------|----------------------------------------------------------------------------------------------------|
| e-Challan Payment                                                 |                  |                                                                                 | Required Fields                                                                                                    |
| Employer Code * Factory Name Employer Address                     |                  | CLARTON PHARMACEUTICAL COMPANY<br>KH NO 16/47 VILL MATIALA, UTTAM NAG           | W DELHI,kerala                                                                                                    |
| Challan No.<br>01115100016437<br>01115100016493<br>01115100017382 | Amount 1 1 1 1 1 | Challan Period<br>May2012<br>Feb2015<br>Feb2013,Mar2013,Apr2013,May2013,Jun2013 | wight © 2009 ESIC India All Pickle Respond Bert viewed in 1024 v 788 nivels. Designed and Developed by Wigen ITD IP Address - |

Select the Challan Number to continue for the Payment

#### Generated Challan Number

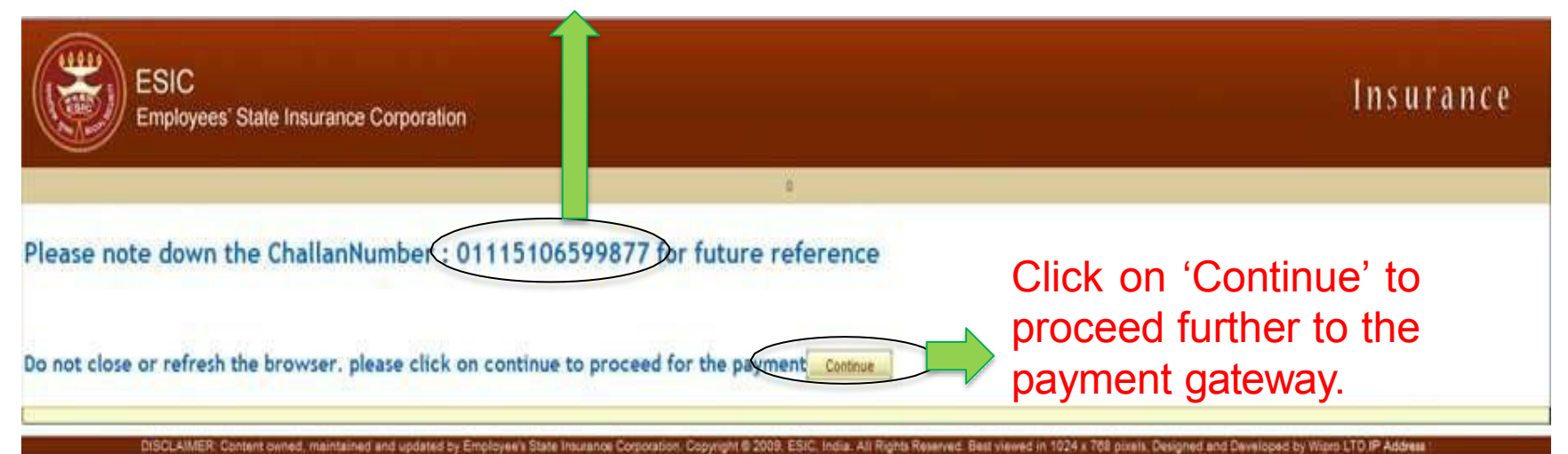

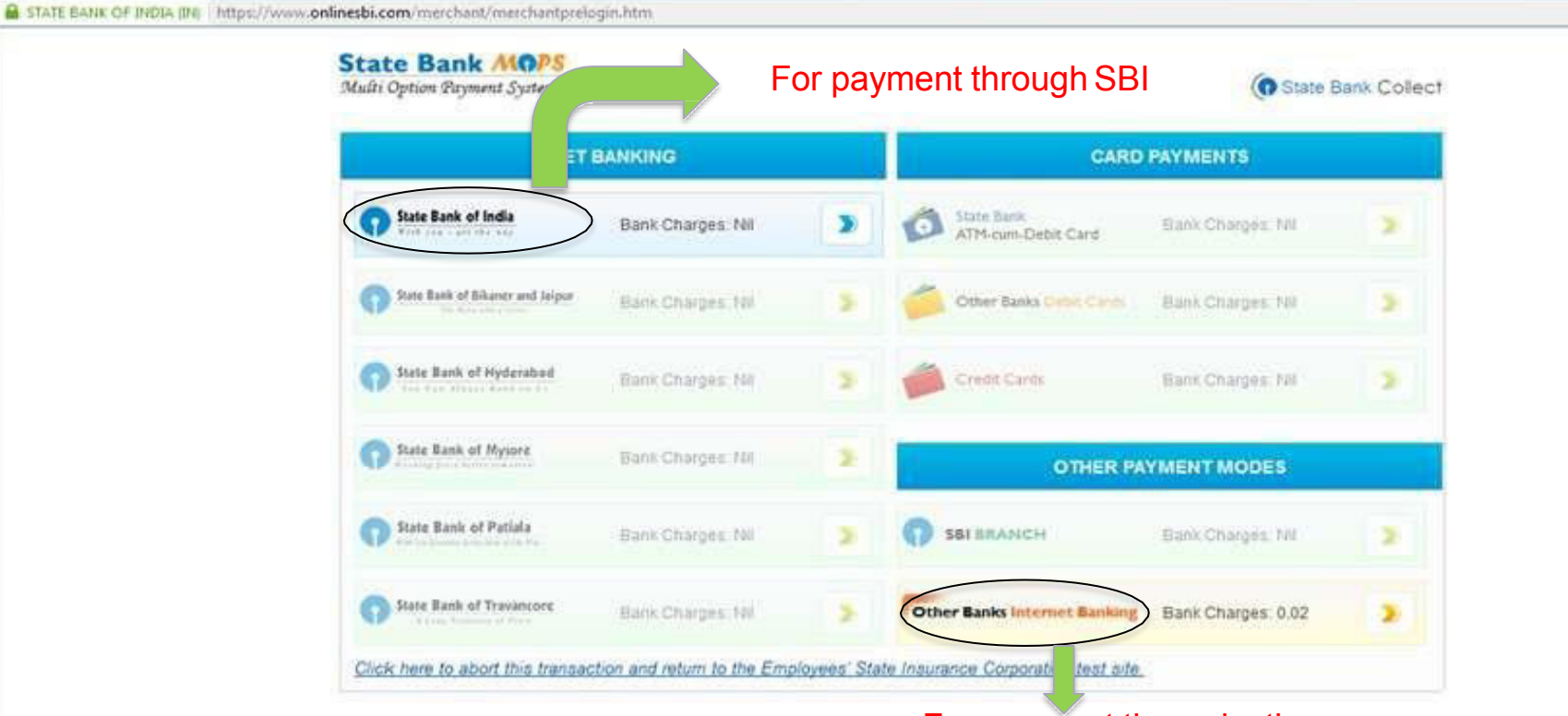

For payment through other banks internet banking

🔒 https://www.billdesk.com/pgidsk/ProcessPaymentjsessionid=0000PATupp8UBgrpmStAwvg-jsyd17lens4ap7wpage=XLSykRQNQQcAHBpHkE4XdTeo

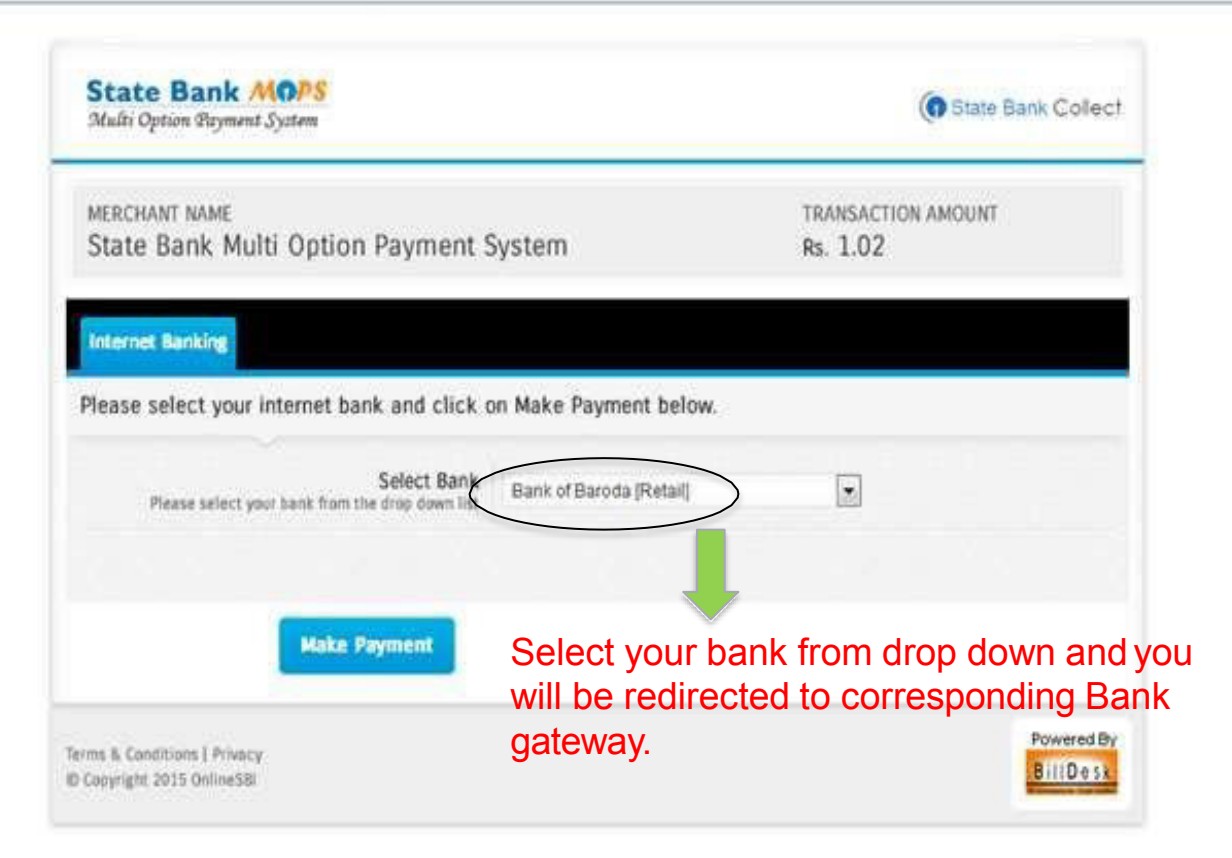

| बिंक ऑफ़ बड़ीदा<br>Bank of Baroda<br>Istars International Bank | BAROOA ONNECT<br>Retail eBanking | Norton |
|----------------------------------------------------------------|----------------------------------|--------|
| Login to BarodaConnect                                         |                                  |        |
| USER ID:<br>Enter user ID to login<br>IMPORTANT                | Cancel Payment                   |        |

Bank of Baroda / Baroda Connect will never send any email asking for customer information. Do not respond to or click on the links provided in any mail. This may be plashing mail. Please report immediately if you receive such e-mail purported to be originated from Bank of Baroda / Baroda Connect to gather your Username or Password or any other personal information.

CBS/Braches (Gillin Security Text Trans-& Condition) (Discharts) (DO) Proper Statement (Connet-D) (Simum)

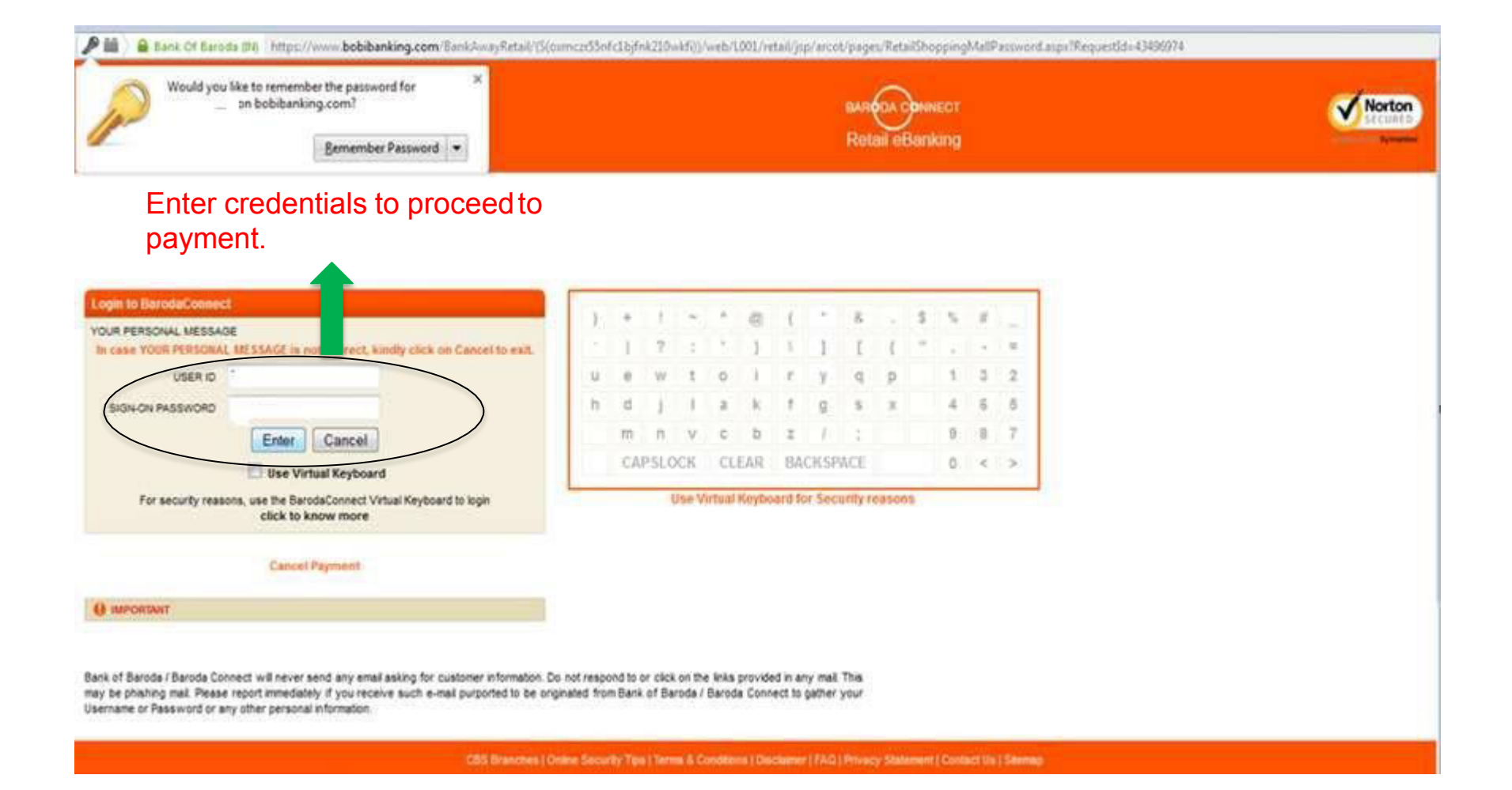

| nk of Baroda                                             |                                        |  |
|----------------------------------------------------------|----------------------------------------|--|
| CS/OOP HALIK HALIK 30/03/15 5:11 PH Lest Logo et 27/02/1 | \$409784                               |  |
|                                                          |                                        |  |
| ient Details > Make Payment                              |                                        |  |
| Payment Details                                          |                                        |  |
| Pay To                                                   | BILLDESK                               |  |
| Business Category                                        | Utilities                              |  |
| Customer Reference                                       | 888R3723855235                         |  |
|                                                          |                                        |  |
| Address of Payee                                         | E 510, CRYSTAL PLAZA                   |  |
|                                                          | NEW LINK ROAD                          |  |
| Area                                                     |                                        |  |
| City                                                     | MUMBAI                                 |  |
| State                                                    | MAHARASHTRA                            |  |
| Country                                                  | NOIA                                   |  |
| Pin Code                                                 | 400 053                                |  |
| Telephone Number                                         | +91 22 4092 0000                       |  |
| Payee Bank                                               | Bank Of Baroda                         |  |
| Payee Branch                                             | SIR P.M.ROAD                           |  |
| Payment Amount                                           | 1.02                                   |  |
|                                                          | DEEDLIKALI KOO O DALLIK, DIOTAIDABACOT |  |

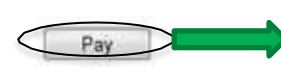

Click on PAY to proceed with payment.

Cancel Payment

| भारतीय स्टेट वेंक<br>ite Bank of India<br>Banker in Every Indian |                                                                                                    |
|------------------------------------------------------------------|----------------------------------------------------------------------------------------------------|
| Payment done successfully on 30-Mar-2015 02                      | 32 IST Payment success confirmation                                                                                                    |
| Payment Details:                                                 | receipt                                                                                                    |
| INB Reference Number                                             | CP17236713                                                                                                    |
| Merchant Reference Number                                        | 01115106599866                                                                                                    |
| Amount                                                           | INR 1.02                                                                                                    |
| Amount in Words                                                  | One Rupees and Two Paise only                                                                                                    |
| Status                                                           | Completed Successfully                                                                                                    |
| Date - Time                                                      | 30-Mar-2015 02:32 IST                                                                                                    |
| Click here to return to the Employees' State In                  | surance Corporation test site. Else, you will be automatically redirected to the Employees' State Insurance Corporation test site in 10 seconds. |
|                                                                  |                                                                                                    |

C Copyright SBI

Privacy Statement | Disclosure | Password Management | Security Tips | Terms of Use

| ESIC<br>Employees' State Insurance Corporation |                        | Insuranc                       | e      |
|------------------------------------------------|------------------------|--------------------------------|--------|
|                                                | 0                      |                                |        |
| Munthly Control > Online Dealler Arm           |                        |                                | e Case |
| nansacitor Details                             |                        | I ransaction completed success |        |
| Transaction status:                            | Completed successfully | message.                       | _      |
| Employer's Code No:                            | 11000000000002         |                                |        |
| Employer's Name:                               | TestUser               |                                |        |
| Challan Period:                                | Mar2012.Apr2012        |                                |        |
| Challan Number :                               | 01115100599805         |                                |        |
| Challan Date                                   | 30-03-2015             |                                |        |
| Amount Paid:                                   | 1                      |                                |        |
| Transaction Number;                            | CP17236713             |                                |        |
|                                                | [ Print ] Close        |                                |        |

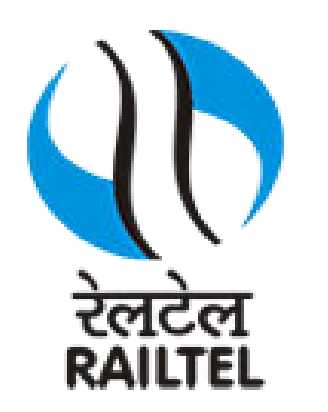

### **THANK YOU**